## Setting a Critical Alert for a Student

A criticial Alert is an icon that displays at the top right of a student's screen and indicates there is confidential information which may affect the health and/pr safety of that child. The Alert can be seen by front office viewers and teachers with Notifications checked on their preferences tab. Follow this path to set alerts;

| 1 | Navigate to SIS>Student folder>Student Notifications screen                                                                                                    |
|---|----------------------------------------------------------------------------------------------------|
| 2 | Notifications       First Name       Middle Name       Suffix       Perm ID       Grade         smith       Student Notifications       Image: Student Notification       Image: Notification         X       Line       Begin Date       Notification         Query for the correct student.       Image: Notification                                                                                                    |
| 3 | Click on the Add button on the far right of the Student Notifications area.                                                                                                    |
| 4 | Student Notifications       Add Show Detail ©         Image: Begin Date       End Date         Image: Image: Im |

| 5  | Use the blue down arrow in the<br>Notifications column to choose<br>CRITICAL Student Alert: See office<br>for details.<br>Double click on this alert title.<br>Health condition may impact education or safety. S<br>Student is receiving ELL/LEP services. Please con<br>Receiving Special Education Services<br>CRITICAL Student Alert. See office for details.<br>Student has major incident behavior records.<br>Life Threatening medical alert! See Health Conditio<br>considerations needed.<br>Student is identified Talented and Gifted. Please se                                                                                                    |
|----|----------------------------------------------------------------------------------------------------|
| 6  | If this is a temporary alert please<br>enter the last date the alert is valid<br>into the End Date field. If no end<br>date is known, leave this field blank.                                                                                                    |
| 7  | Save. Save                                                                                                    |
| 8  | While on the line just entered, click on the Show Detail button.                                                                                                    |
| 9  | Notification: CRITICAL Student Alert. See office for details.         Details         Begin Date       End Date         01/03/2014       Image: Comment         Comment       Image: Comment         Comment       Image: Comment Comment Comment Comment Comment States and the comment of the comment of the comment states and the comment of the comment of the comment |
| 10 | Click the Hide Details button on the far right to return to the Student Notification screen.                                                                                                    |